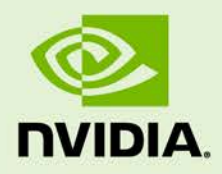

# CREATING A 3 BY 3 DISPLAY WALL USING QUADRO MOSAIC

DA-06561-001\_v01 | October 2012

### **Application Note**

# **DOCUMENT CHANGE HISTORY**

| DA-06561-001 | _v01             |         |                       |
|--------------|------------------|---------|-----------------------|
| Version      | Date             | Authors | Description of Change |
| 01           | October 18, 2012 | VR, SM  | Initial Release       |

# **TABLE OF CONTENTS**

| Hardware                                    |    |
|---------------------------------------------|----|
| Displays                                    | 1  |
| Workstation                                 | 1  |
| Attaching Quadro Sync to Quadro K5000       | 3  |
| Identifying GPU Ordering                    | 5  |
| Software Installation                       |    |
| Driver Installation                         |    |
| Mosaic Utility                              |    |
| Attaching the Displays to the Quadro K5000  |    |
| Identifying Display Connection Port Numbers | 10 |
| Understanding Mosaic Display Topologies     | 11 |
| Using Mosaic Utility                        | 13 |
| Setting Overlap or Bezel Correction         | 15 |
| Configuremosaic Options                     | 18 |
| Help                                        |    |
| Query                                       |    |
| Test and Set                                |    |
| Grid Options                                |    |
| Disable                                     |    |
| Advanced Options                            | 25 |
| Frequently Asked Questions                  | 26 |

# LIST OF FIGURES

| Figure 1.  | 9 Identical Displays 1                                                   |
|------------|--------------------------------------------------------------------------|
| Figure 2.  | PCI Express x16 Gen3 or Gen 2 Slots 2                                    |
| Figure 3.  | Quadro K5000 GPUs 2                                                      |
| Figure 4.  | Stereo Bracket 2                                                         |
| Figure 5.  | Quadro Sync Card 2                                                       |
| Figure 6.  | Quadro Sync Installation 3                                               |
| Figure 7.  | Three Quadro K5000 + Quadro Sync in Box Technologies 8950 Workstation. 4 |
| Figure 8.  | Driver Downloads 6                                                       |
| Figure 9.  | Mosaic Utility Download 7                                                |
| Figure 10. | Save Mosaic Utility to an Accessible Folder 8                            |
| Figure 11. | Quadro K5000 Back Plane                                                  |
| Figure 12. | Workstation Rear Connection 10                                           |
| Figure 13. | Display Connection Port Numbers11                                        |
| Figure 14. | Mosaic 3 by 3 Display Numbers 11                                         |
| Figure 15. | 3 by 3 Grid Default GPU Connections12                                    |
| Figure 16. | Two Channels with 180 Pixel Overlap16                                    |
| Figure 17. | Screen Resolution with Overlap16                                         |
| Figure 18. | Two Rows, Four Columns without Bezel Correction17                        |
| Figure 19. | Mosaic with Bezel Correction Turned On17                                 |
| Figure 20. | Screen Resolution after Setting 1 Row by 4 Columns                       |

### LIST OF TABLES

 Table 1.
 Dual CPU PCIe Layout
 5

# HARDWARE

To create a 3 × 3 visualization display wall the following hardware is required.

# DISPLAYS

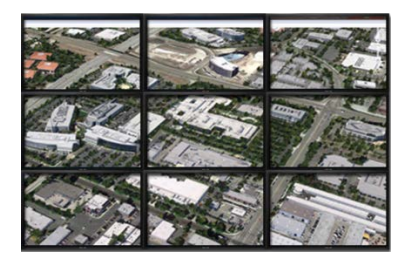

Figure 1. 9 Identical Displays

# WORKSTATION

- ► Three PCI Express ×16 Gen3 or Gen2 slots Figure 2
  - Windows 7 (64-bit)
  - Windows 8 (64-bit)
  - Linux (64-bit)
- ▶ Three NVIDIA Quadro<sup>®</sup> K5000 graphics processing units (GPUs) Figure 3
- Stereo bracket (if stereo display) Figure 4
  - NVIDIA<sup>®</sup> part number 930-50764-0000-000. Connect to 4-pin header on the Quadro<sup>®</sup> K5000. Only one is needed per system.
- ▶ Quadro Sync card Figure 5

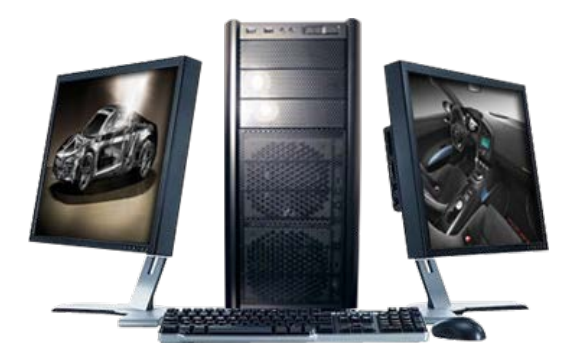

Figure 2. PCI Express x16 Gen3 or Gen 2 Slots

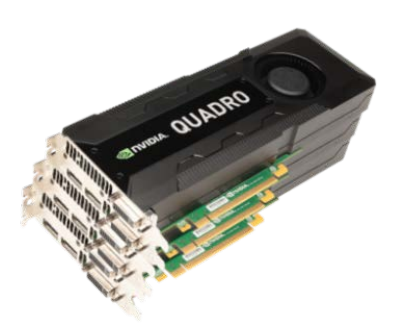

Figure 3. Quadro K5000 GPUs

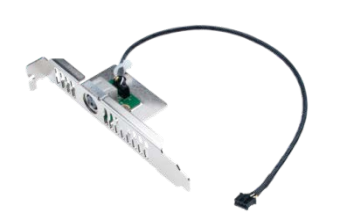

Figure 4. Stereo Bracket

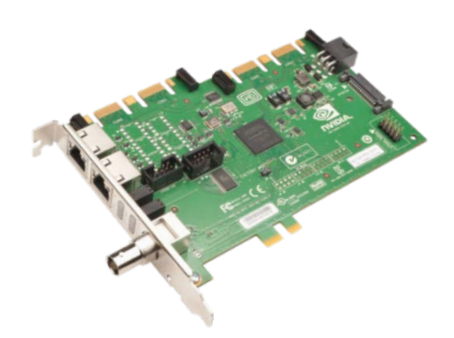

Figure 5. Quadro Sync Card

# ATTACHING QUADRO SYNC TO QUADRO K5000

The Quadro Sync is attached to each Quadro K5000 cards via the sync ribbon cable. The Quadro Sync card can support up to 4 GPUs. The card requires either PCI or SATA power connector. It does not matter which connector on the Quadro Sync board each GPU is connected to. The connectors are bi-directional so it does not matter which side of the Quadro Sync board or GPU they go to.

Refer to the Quadro Sync Installation Guide for detailed information.

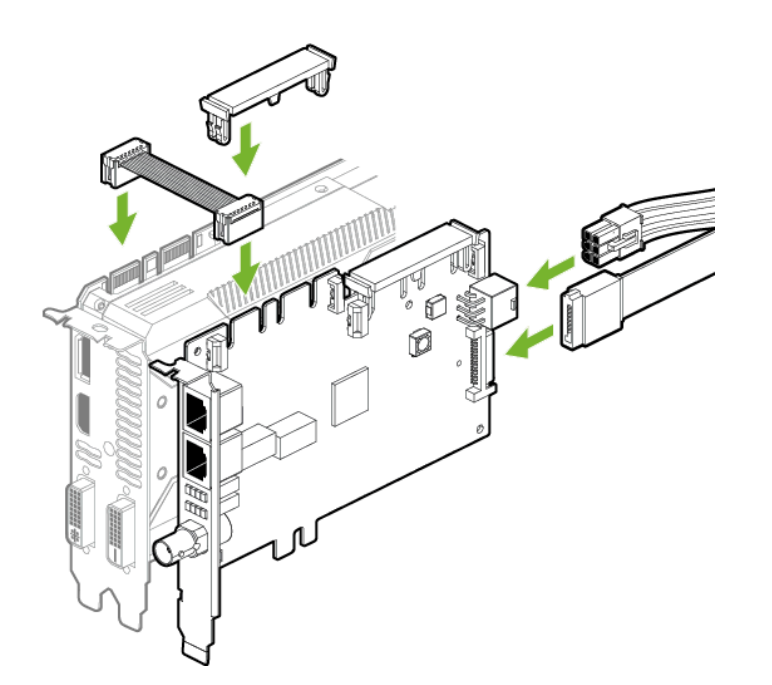

Figure 6. Quadro Sync Installation

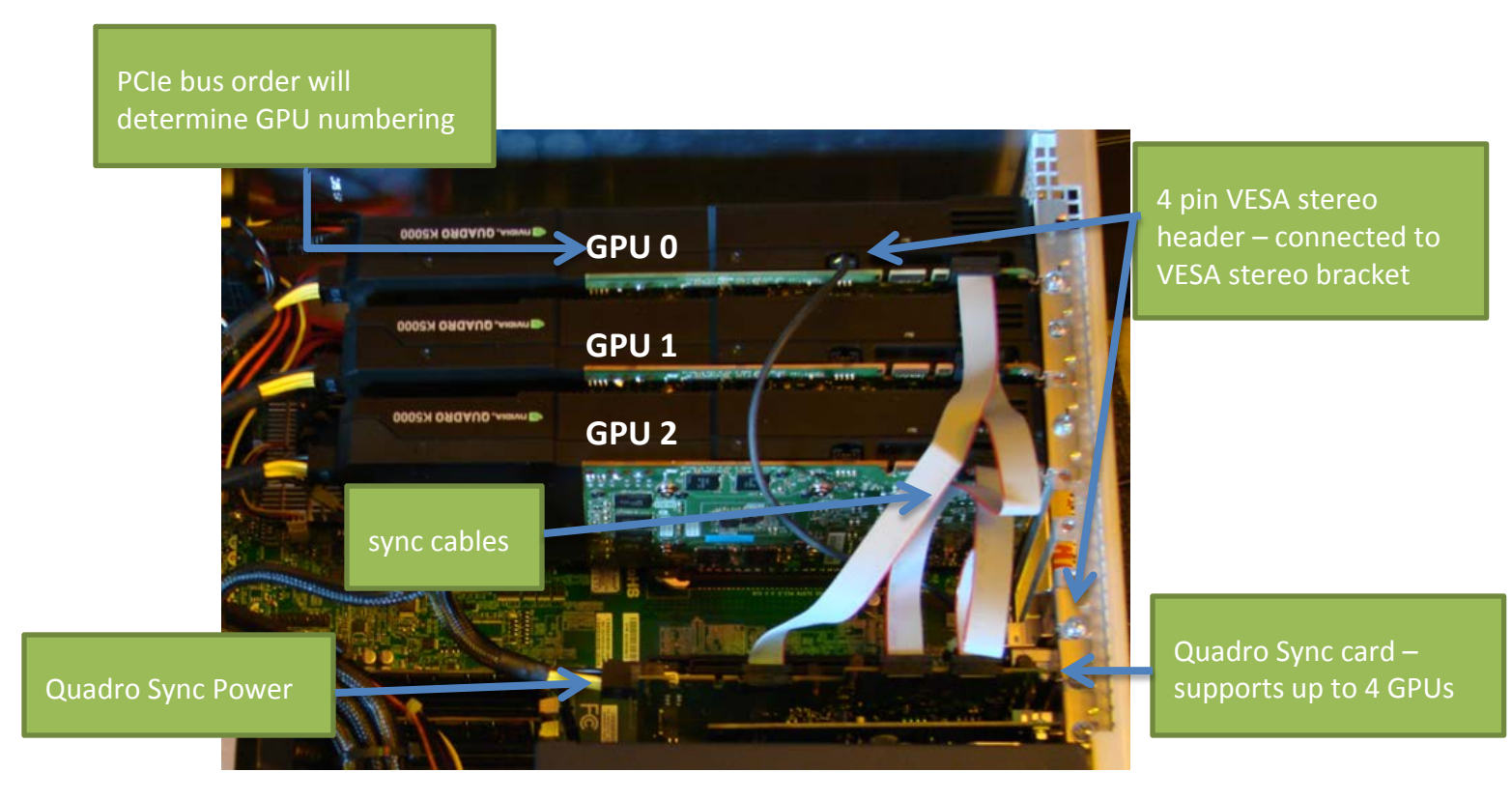

Figure 7. Three Quadro K5000 + Quadro Sync in Box Technologies 8950 Workstation

# IDENTIFYING GPU ORDERING

The system BIOS of a workstation will enumerate the GPU order. This will vary between different workstations. It is possible to identify the GPU order based on the mother board connections. GPU 0 is generally the lowest PCI Express number on the motherboard. Table 1 shows the PCI Express layout for a modern dual CPU system. The user manual or label in the chassis of most workstations includes a PCI Express slot map.

**CAUTION:** On newer chipsets the PCI Express bus is directly integrated on the CPU. Some systems require dual CPUs in order to support 3 or 4 GPUs.

#### Table 1. Dual CPU PCIe Layout

|                 | CP     | U 0    | CPI    | U 1    |
|-----------------|--------|--------|--------|--------|
| PCIe lane order | PCIe 2 | PCIe 3 | PCIe 3 | PCIe 2 |
| Physical order  | Slot 2 | Slot 4 | Slot 6 | Slot 8 |
| GPU number      | 0      | 1      | 3      | 2      |

Note: In this 4 GPU example the PCIe order doesn't follow the physical order of PCIe slots. Slot 8 would enumerate before Slot 6.

# SOFTWARE INSTALLATION

# DRIVER INSTALLATION

NVIDIA<sup>®</sup> Mosaic plus Quadro Sync requires NVIDIA Driver Release R310 branch or newer. Download and install the latest ODE driver for Quadro. The latest drivers can be downloaded from the NVIDA Web site: <u>http://www.nvidia.com/drivers.</u>

### **NVIDIA Driver Downloads**

| Option 1: Manually find d | rivers for my NVIDIA products. |   |        |
|---------------------------|--------------------------------|---|--------|
| Product Type:             | Quadro                         | • |        |
| Product Series:           | Quadro Sync Series             | • |        |
| Product:                  | Quadro Sync                    | • |        |
| Download Type:            | Quadro ODE Graphics Driver     | • |        |
| Operating System:         | Windows 7 64-bit               | • |        |
| Language:                 | English (US)                   |   | SEARCH |

#### Figure 8. Driver Downloads

# MOSAIC UTILITY

Download and install the latest Mosaic utility from the NVIDIA Web site: <u>http://www.nvidia.com/drivers.</u>

**Note:** Download and save the Mosaic utility to the Desktop, disk, or another easily accessible folder. Don't run the installation as the utility is a command line tool not an installer.

### **NVIDIA Driver Downloads**

**Option 1:** Manually find drivers for my NVIDIA products.

| Product Type:     | Quadro 👻           |        |
|-------------------|--------------------|--------|
| Product Series:   | Quadro Series 👻    |        |
| Product:          | Quadro 6000 👻      |        |
| Download Type:    | Mosaic Utility -   |        |
| Operating System: | Windows 7 64-bit 🔹 |        |
| Language:         | English (US) 👻     | SEARCH |

# MOSAIC UTILITY

Version: Release Date: Operating System: Language: File Size: 1.2.4 2012.03.05 Windows 7, Windows 7 64-bit English (U.S.) 0.473 MB

DOWNLOAD

Figure 9. Mosaic Utility Download

| Save As                                                                                                    |                 |                                          |               |               |       | × |
|----------------------------------------------------------------------------------------------------|-----------------|------------------------------------------|---------------|---------------|-------|---|
| G v ↓ nvi                                                                                                    | dia             |                                          | • • •         | Search nvidia |       | ٩ |
| Organize 🔻 Nev                                                                                                    | v folder        |                                          |               |               | • ==  | 0 |
| <ul> <li>★ Favorites</li> <li>■ Desktop</li> <li>Downloads</li> <li>&gt; Recent Places</li> <li>⇒ Libraries</li> <li>⇒ Documents</li> <li>⇒ Music</li> <li>■ Pictures</li> <li>■ Videos</li> <li>↔ Homegroup</li> <li>★ Computer</li> </ul> | Name Name       | Date modified<br>No items match your sea | Type<br>arch. | Size          |       |   |
| File name:                                                                                                    | configureMosaic |                                          |               |               |       | • |
| Save as type:                                                                                                    | Application     |                                          |               |               |       | • |
| Hide Folders                                                                                                    |                 |                                          | (             | Save          | Cance |   |

Figure 10. Save Mosaic Utility to an Accessible Folder

**Note:** Mosaic Utility is a command line tool. Run via the cmd.exe shell on Windows. Save the utility to a disk. The program is named configuremosaic.exe.

# ATTACHING THE DISPLAYS TO THE QUADRO K5000

The Quadro K5000 has four display connectors. All four can be connected and operated at one time. The ports the Quadro K5000 will auto-enumerate depending on whether or not a display connector is attached.

For example if only Ports A and D are connected these would be identified as Display 0 and 1. If we added a display to Port B then A=0, B=1 and D=2.

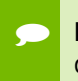

Note: To connect four DVI displays from one card, use two DisplayPort-to-DVI dongles.

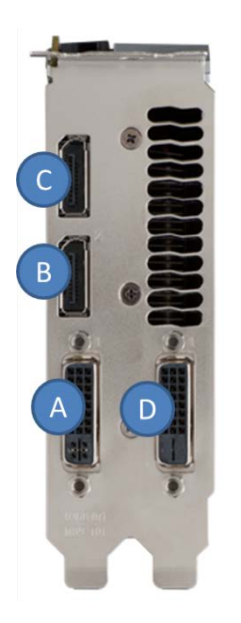

| Port | Connector Type |
|------|----------------|
| А    | DVI-I          |
| В    | DisplayPort    |
| С    | DisplayPort    |
| D    | DVI-D          |

Figure 11. Quadro K5000 Back Plane

# IDENTIFYING DISPLAY CONNECTION PORT NUMBERS

Figure 12 shows the rear connection of our workstation.

- ► GPU 0 is in PCIe Slot 2
- ► GPU 1 is in PCIe Slot 4
- ► GPU 2 is in PCIe Slot 6

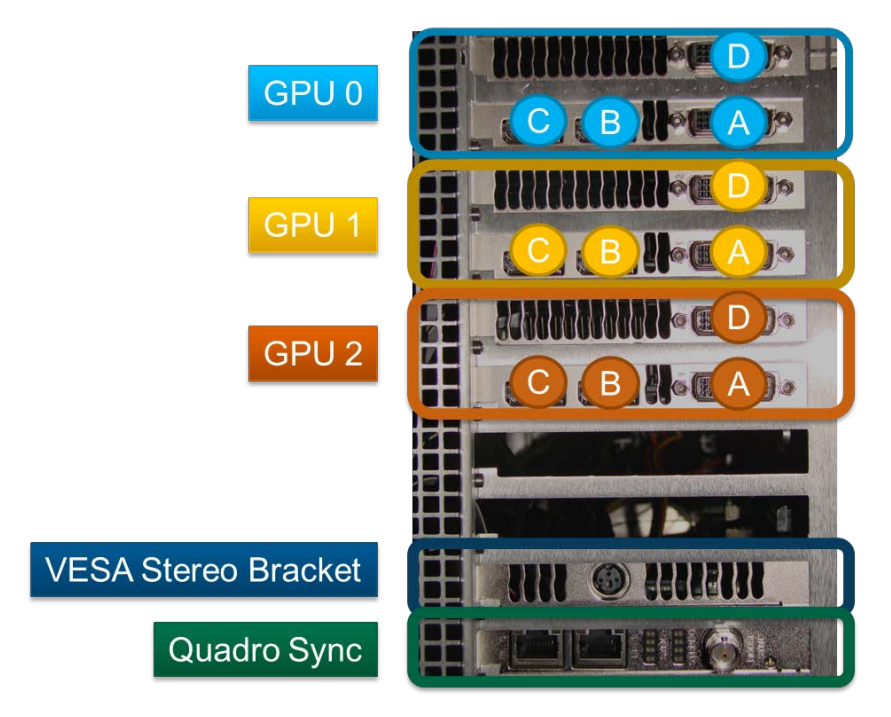

Figure 12. Workstation Rear Connection

For a 3 × 3 wall we are going to use Ports A, B and C for the connections. For each port we can describe these in terms of GPU display numbers (Figure 13).

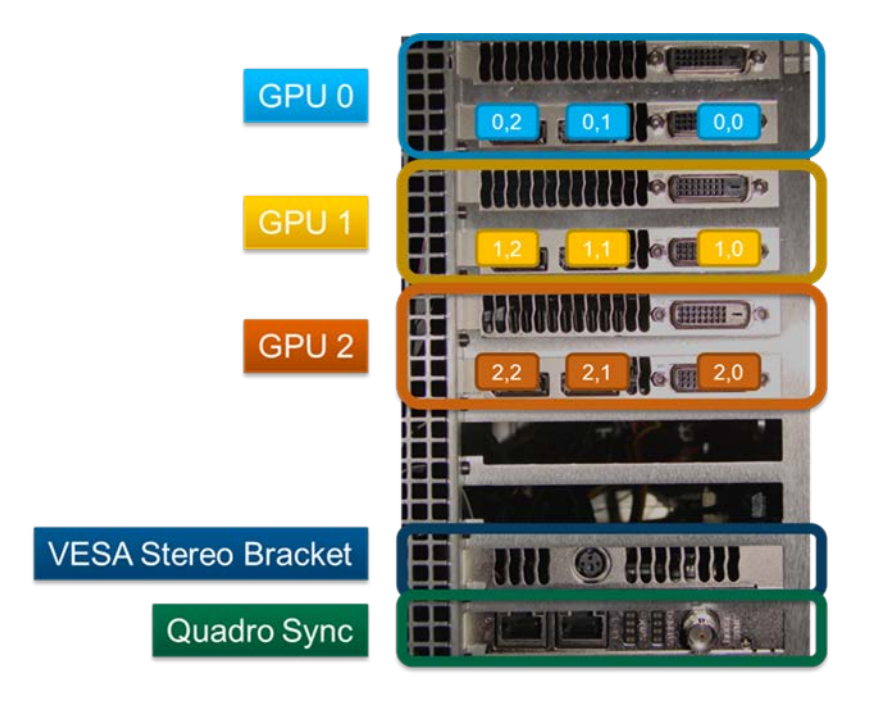

Figure 13. Display Connection Port Numbers

# UNDERSTANDING MOSAIC DISPLAY TOPOLOGIES

Mosaic display topologies are defined as grid expressed by rows and columns.

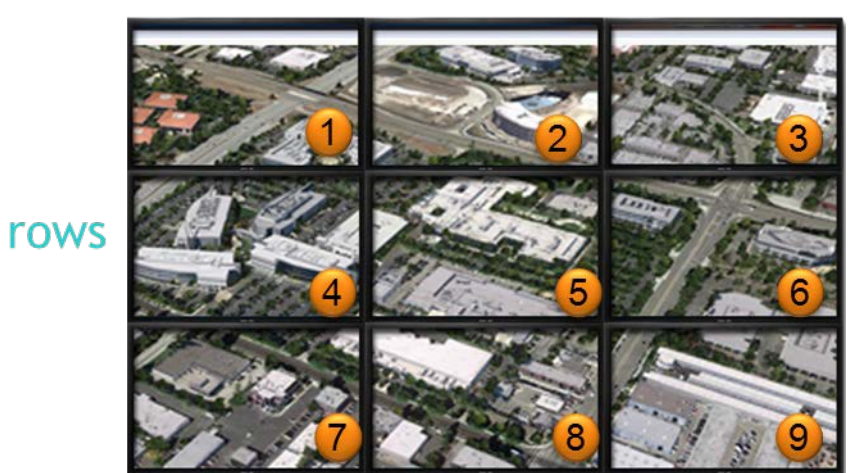

# columns

Figure 14. Mosaic 3 by 3 Display Numbers

For a 3 by 3 configuration the grid is numbered top left to bottom right and going left to right across the rows.

We want to connect GPU 0, Port 0 to the top left corner. Each row is being driven by a single GPU. In doing this we will connect the default layout for Mosaic.

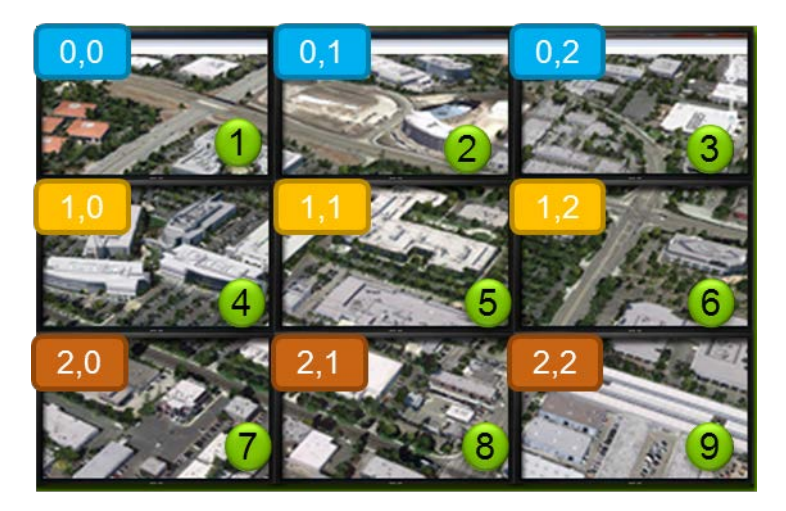

Figure 15. 3 by 3 Grid Default GPU Connections

Note: Use the configuremosaic.exe tool to enable Mosaic. Run it from cmd.exe. Make sure the command shell has Administrator rights.

configuremosaic.exe set rows=3 cols=3

# USING MOSAIC UTILITY

The Mosaic Utility is designed to setup Mosaic from a command line. Refer to "Configuremosaic Option" section for all the options.

1. Open cmd.exe in windows to run the utility.

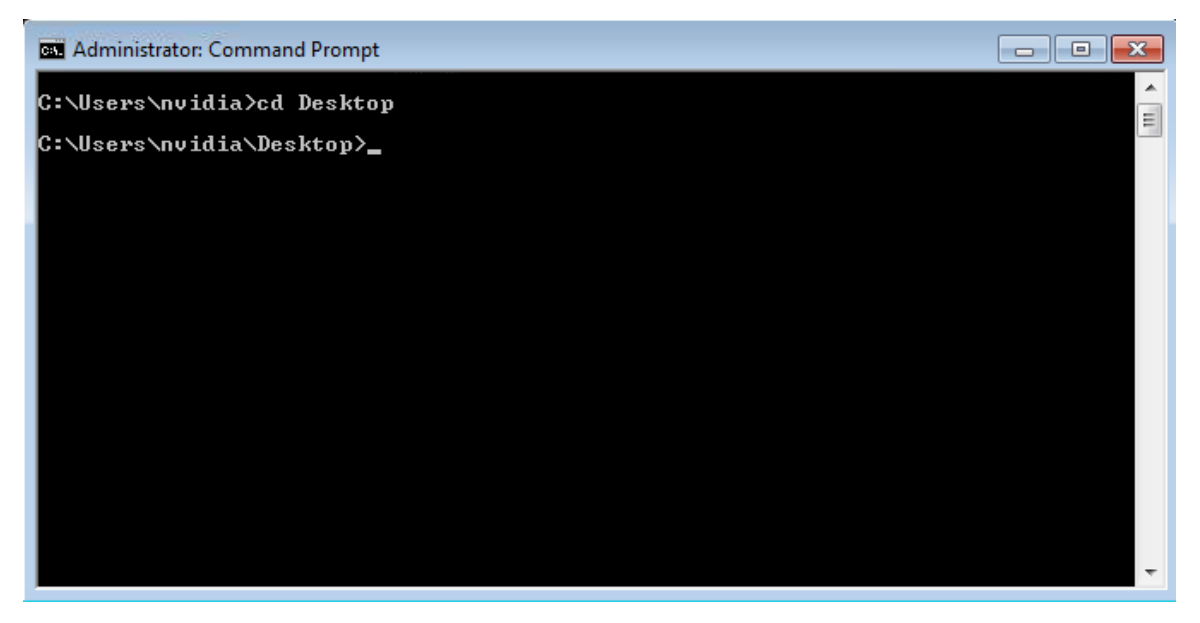

2. Change to the directory where the configuremosaic.exe file is saved. In this example it is saved on the Desktop.

Note: Mosaic is laid out in a grid setting defined by rows and columns. For a nine display set-up we have 3 rows with 3 columns. Each display needs to run the same resolution.

**3**. Type "configuremosaic test rows=3 cols=3." This will test if the grid is valid. It will also printout all the valid resolutions that can be supported for Mosaic.

| <pre>(?xml version="1.0"?&gt;</pre>                                                                                                    |
|----------------------------------------------------------------------------------------------------|
| <pre>(test version="1.2.4" valid="1"&gt;</pre>                                                                                                    |
| <pre><grids></grids></pre>                                                                                                    |
| <pre><grid columns="2" rows="1"></grid></pre>                                                                                                    |
| <pre><displaymode bpp="32" freq="60" height="1080" width="1920"></displaymode></pre>                                                                                                    |
| <pre><displays></displays></pre>                                                                                                    |
| <pre></pre>                                                                                                    |
| <pre><display_displayid="0x80061081" overlapcolumn="0" overlaprow="0" rotation="0"></display_displayid="0x80061081"></pre>                                                                                                    |
|                                                                                                    |
| (gridstatus)                                                                                                    |
| <gridflags></gridflags>                                                                                                    |
| <displayflags displayid="0x80061082"></displayflags>                                                                                                    |
| <pre><displayflags displayid="0x80061081"></displayflags></pre>                                                                                                    |
| <pre></pre>                                                                                                    |
| (displaymodelist)                                                                                                    |
| (displaymode width="640" height="480" hpp="32" freg="60" />                                                                                                    |
| (displaymode width="720" height="480" hpn="32" freg="60" />                                                                                                    |
| $\langle disnlawnode width="720" height="576" hnn="32" freg="50" />$                                                                                                    |
| <pre><disnlawmode freg="60" height="600" hnn="32" width="800"></disnlawmode></pre>                                                                                                    |
| (displaymode width="800" height="600" hpn="32" freg="75" />                                                                                                    |
| $\langle disnlawnode width="1024" height="768" hnn="32" freq="60" />$                                                                                                    |
| <pre>(displaymode width="1024" height="768" hpp="32" freg="75" /&gt;</pre>                                                                                                    |
| (displaymode width="1152" height="864" hpp="32" freg="75" />                                                                                                    |
| $\langle disnlawnode width="1176" height="664" hnn="32" freg="50" />$                                                                                                    |
| $\langle disnlawnode width="1176" height="664" hnn="32" freq="60" />$                                                                                                    |
| (displaymode width="1280" height="728" hmp="32" freq="50" />                                                                                                    |
| $\langle disnlawnode \ width="1280" height="720" hnn="32" freg="60" />$                                                                                                    |
| $\langle disnlawnode width="1280" height="768" hnn="32" freq="60" />$                                                                                                    |
| $\langle displaymode \ width="1280" height="768" hpp="32" freg="75" />$                                                                                                    |
| (displaymode width="1280" height="800" hpp="32" freg="60" />                                                                                                    |
| <pre><displaymode freg="75" height="800" hpp="32" width="1280"></displaymode></pre>                                                                                                    |
| <pre>(displaymode width="1280" height="966" hpp="32" freg="60" /&gt;</pre>                                                                                                    |
| $\langle disnlawnode width="1280" height="960" hnn="32" freg="75" />$                                                                                                    |
| disnlawnode width="1280" height="1024" hnn="32" freg="60" />                                                                                                    |
| $\langle disnlaunnde width="1280" height="1024" hnn="32" freq="75" />$                                                                                                    |
| $\langle disnlawnode width="1360" height="768" hnn="32" freg="60" />$                                                                                                    |
| $\langle disnlawnode width="1366" height="768" hnn="32" freg="60" />$                                                                                                    |
| $\langle disnlawnode width="1600" height="900" hnn="32" freq="60" />$                                                                                                    |
| <pre><disnlaumode freg="60" height="1024" hnn="32" width="1600"></disnlaumode></pre>                                                                                                    |
| (displaymode width="1600" height="1200" hpp="32" freg="60" />                                                                                                    |
| $\langle displaymode width="1680" height="1050" hpp="32" freq="60" />$                                                                                                    |
| <pre><disnlaumode freg="50" height="992" hnn="32" width="1768"></disnlaumode></pre>                                                                                                    |
| $\langle displaymode width="1768" height="992" hpp="32" freg="60" />$                                                                                                    |
| <pre><displaymode freg="50" height="1080" hpp="32" width="1920"></displaymode></pre>                                                                                                    |
| <pre></pre> <pre></pre> |
| <pre></pre>                                                                                                    |
| <pre></pre>                                                                                                    |
|                                                                                                    |
|                                                                                                    |

Note: The output of the tool is on xml format. You can redirect the output to a file and open it in a xml viewer for easier reading. configuremosaic.exe test rows=3 cols=3 > test\_report.xml

4. To set the configuration type: configuremosaic.exe set rows=3 cols=3 res=1920,1080,60

**Note:** res=1920,1080,60 is the resolution per display. If the resolution command is not used the resolution will default to the displays' native resolution.

5. The Desktop will now span across the nine displays. The NVIDIA Control Panel System Topology display will show the setting and resolution.

| NVIDIA Control Panel                                     | h                                            |                                                                                                    |                                                         |  |  |
|----------------------------------------------------------|----------------------------------------------|----------------------------------------------------------------------------------------------------|---------------------------------------------------------|--|--|
| le Edit Desktop Workstation Help                         | l3                                           |                                                                                                    |                                                         |  |  |
| З Back 🕶 🔘 🛛 🏠                                           |                                              |                                                                                                    |                                                         |  |  |
| lect a Task                                              | View System Topole                           | and the second second sec |                                                         |  |  |
| 3D Settings                                              | view System Topolo                           | ygy                                                                                                    |                                                         |  |  |
| Display                                                  | This page shows the displays and graphics ca | rds connected within                                                                                                    | n this system.                                          |  |  |
| -View HDCP status                                        |                                              |                                                                                                    |                                                         |  |  |
| Set up algital audio<br>Set up multiple displays         | 🚔 Expand all 🚺 <u>R</u> efresh               |                                                                                                    |                                                         |  |  |
| Stereoscopic 3D                                          | Promium Macris Displays                      |                                                                                                    |                                                         |  |  |
| -Set up stereoscopic 3D<br>View compatibility with games | System topology                              | Status                                                                                                    | Settings                                                |  |  |
| Workstation                                              | Premium Mosaic Displays                      | 5,0103                                                                                                    | seconds                                                 |  |  |
| -View system topology<br>-Set up Premium Mosaic          | Configuration                                |                                                                                                    | 3 x 3 Topology                                          |  |  |
| Change ECC state                                         | Resolution, refresh rate                     |                                                                                                    | 5760 × 3240 pixels, 60.00 Hz                            |  |  |
| Synchronize displays                                     | Display Sync State                           |                                                                                                    | G-Sync Not synced                                       |  |  |
|                                                          | Timing                                       |                                                                                                    | The display is using internal timing                    |  |  |
|                                                          | Stereo sync                                  |                                                                                                    | Not synced                                              |  |  |
|                                                          | Displays and Graphics Cards                  |                                                                                                    |                                                         |  |  |
|                                                          | System topology                              | Status                                                                                                    | Settings                                                |  |  |
|                                                          | System                                       |                                                                                                    |                                                         |  |  |
|                                                          | Driver version                               |                                                                                                    | 310.17                                                  |  |  |
|                                                          | Vertical sync                                |                                                                                                    | On                                                      |  |  |
|                                                          | 3D Stereo                                    | <b></b>                                                                                                    | Enabled: On-board DIN connector (with NVIDIA 3D Vision) |  |  |
|                                                          | 🖂 🚂 G-Sync                                   |                                                                                                    |                                                         |  |  |
|                                                          | Framelock 0                                  | 29                                                                                                    | Not used                                                |  |  |
|                                                          | Framelock 1                                  | 29                                                                                                    | Not used                                                |  |  |
|                                                          | External sync signal                         | 10                                                                                                    | Not present                                             |  |  |
|                                                          | Framelock sync pulse                         |                                                                                                    | Not present                                             |  |  |
|                                                          | Sync settings                                |                                                                                                    | Synchronize Displays                                    |  |  |
|                                                          | Quadro K5000 (1 of 3)                        |                                                                                                    |                                                         |  |  |
| System Information                                       | DisplayPort (2)                              |                                                                                                    | Connected: Dell Alienware2310 (4 of 9)                  |  |  |

Note: If you use powershell, instead of the command prompt, some of the options need to have parenthesis added. For example:

```
Configuremosaic set rows=3 cols=3 res="1920,1080,60"
```

# SETTING OVERLAP OR BEZEL CORRECTION

Using configure mosaic tool Mosaic can match the overlap between two projectors or correct for bezels between displays. To set a 180 pixel overlap use the following command line:

configuremosaic set rows=1 cols=2 overlapcol=180 res=1920,1080,60

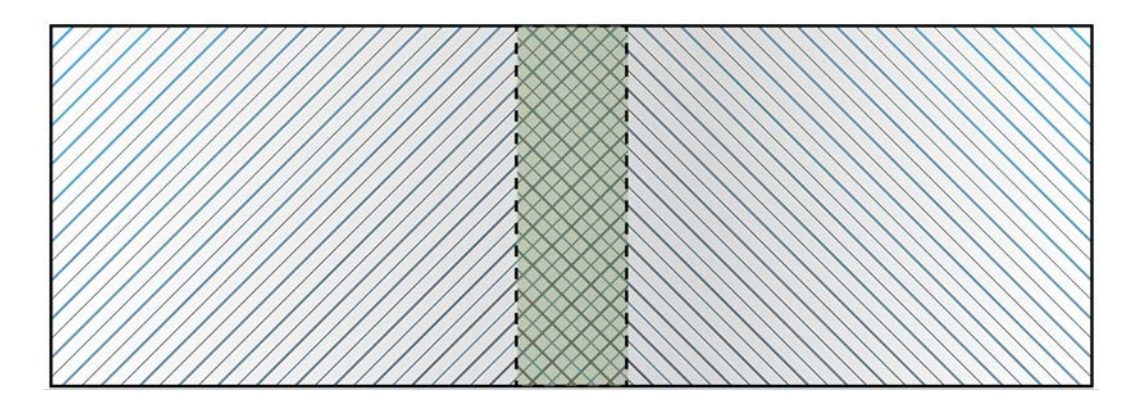

180 pixel overlap

#### Figure 16. Two Channels with 180 Pixel Overlap

The total display resolution will now be 3660 (3840-180) pixels.

| 🔾 🔁 🖉 « All Control Panel Items 🕨 Display 🕨 Screen Resolution | ← 🍫 Search Control Panel | ٩ |
|---------------------------------------------------------------|--------------------------|---|
| Change the appearance of your display                         |                          |   |
|                                                               | Detect                   |   |
| Display: 1 2. Multiple Monitors 💌                             |                          |   |
| Resolution: 3660 × 1080 ▼                                     |                          |   |
| Orientation: Landscape 💌                                      |                          |   |
| Multiple displays: Duplicate these displays 🔻                 |                          |   |
| This is currently your main display.                          | Advanced settings        |   |
| Make text and other items larger or smaller                   |                          |   |
| What display settings should I choose?                        |                          |   |
|                                                               | OK Cancel Apply          |   |

#### Figure 17. Screen Resolution with Overlap

Note: Overlap is not the same as edge-blending. Overlap is setting the desktop to create the overlap region between two projectors. Edge-blending requires intensity roll-off between the projectors.

Edge-blending can be done in the GPU using NVIDIA's Warp and Intensity API. This API is available to developers. Contact QuadroSVS@nvidia.com for more details.

Figure 17 shows a representation of a display without bezel correction. The half circle within the display appears to be distorted.

**Tip:** For Bezel correction use negative values for the overlapcol option. For example, overlapcol=-180 will set the bezel correction.

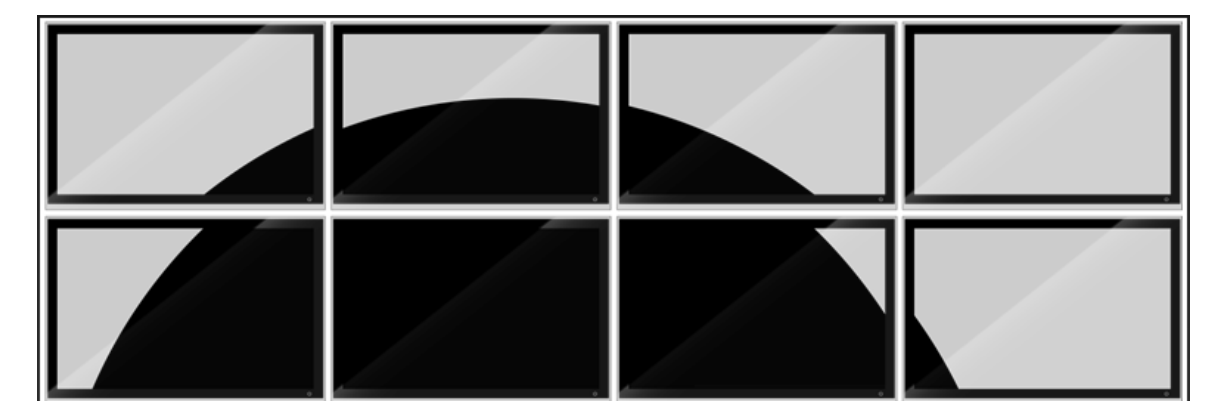

Figure 18. Two Rows, Four Columns without Bezel Correction

To correct for this we can set the bezel correction (Figure 18). The bezel may be nonuniform between rows and columns. Mosaic Utility allows you to adjust for this non uniformity.

configuremosaic set rows=2 cols=4 overlapcol=-50 overlaprow=-100

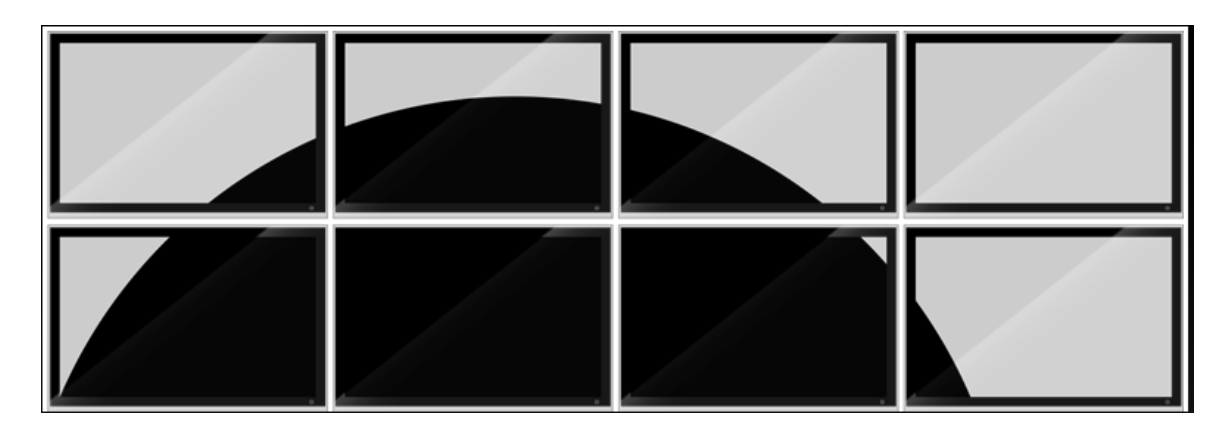

Figure 19. Mosaic with Bezel Correction Turned On

# CONFIGUREMOSAIC OPTIONS

Usage: configuremosaic <command> [arguments] Command options: help, query, test, set, disable.

### HELP

Prints out help file all the options.

Usage: configuremosaic.exe help

Tip: Use "configuremosaic help" to printout the latest options.

# QUERY

Returns information on the current system or configuration.

#### Usage: configuremosaic query [query command]

[query command] =

- gpu display the list of physical GPUs and attached displays
- lgpu display the list of possible logical GPUs
- current display the current display grid
- all display all the above information

#### **Example: 4 GPUs in one system**

```
configuremosaic query gpu
<?xml version="1.0"?>
<query version="1.2.4">
  <physicalgpus>
    <physgpu gpuid="0x000200">
      <name>Quadro K5000</name>
      <displays>
        <display displayid="0x80061082" outputid="0x010000" type="dfp">
          <shortname>DFP0</shortname>
          <name>Dell Alienware2310</name>
        </display>
      </displays>
    </physgpu>
    <physgpu gpuid="0x000300">
      <name>Quadro K5000</name>
      <displays>
        <display displayid="0x80071082" outputid="0x010000" type="dfp">
          <shortname>DFP0</shortname>
          <name>Dell Alienware2310</name>
        </display>
      </displays>
    </physgpu>
    <physgpu gpuid="0x008400">
      <name>Quadro K5000</name>
      <displays>
        <display displayid="0x80041082" outputid="0x010000" type="dfp">
          <shortname>DFP0</shortname>
          <name>Dell Alienware2310</name>
        </display>
      </displays>
    </physgpu>
    <physgpu gpuid="0x008500">
      <name>Ouadro K5000</name>
      <displays>
        <display displayid="0x80051082" outputid="0x010000" type="dfp">
          <shortname>DFP0</shortname>
          <name>Dell Alienware2310</name>
        </display>
      </displays>
    </physgpu>
  </physicalgpus>
</query>
```

#### **Example: Single display attached**

```
configuremosaic query current
<?xml version="1.0"?>
<query version="1.2.4">
<query version="1.2.4">
<qrids>
<grid rows="1" columns="1">
<grid rows="1" columns="1">
<grid rows="1" columns="1">
<grid rows="1" columns="1">
<grids>
<grid rows="1" columns="1">
</grids="0" version" version" version" version" version x="0" version" version x="0" version x="0" version" version x="0" version" version" version="0" version="0" v
```

# TEST AND SET

Set or test one or more display grids. Use the token "nextgrid" to separate multiple grids. If successful the command will return "valid=1" at the top of the xml output.

Usage: configuremosaic <test|set> <grid options> [nextgrid <grid options>]....

Example: Test if rows=1 and cols=2 is valid and print out the valid resolutions.

```
configuremosaic test rows=1 cols=2
<?xml version="1.0"?>
<test version="1.2.4" valid="1">
  <grids>
    <grid rows="1" columns="2">
      <displaymode width="1920" height="1080" bpp="32" freq="120" />
      <displays>
        <display displayid="0x80061082" overlapcolumn="0" overlaprow="0"</pre>
             rotation="0" />
        <display displayid="0x80071082" overlapcolumn="0" overlaprow="0"</pre>
             rotation="0" />
      </displays>
      <gridstatus>
        <gridflags>
          <warningflags flags="0x02">
            <flag>DRIVER WILL BE RELOADED</flag>
          </warningflags>
        </gridflags>
        <displayflags displayid="0x80061082" />
        <displayflags displayid="0x80071082" />
      </gridstatus>
      <displaymodelist>
        <displaymode width="1680" height="1050" bpp="32" freq="60" />
        <displaymode width="1680" height="1050" bpp="32" freq="100" />
        <displaymode width="1680" height="1050" bpp="32" freq="110" />
        <displaymode width="1680" height="1050" bpp="32" freq="120" />
        <displaymode width="1920" height="1080" bpp="32" freq="60" />
        <displaymode width="1920" height="1080" bpp="32" freq="100" />
        <displaymode width="1920" height="1080" bpp="32" freq="110" />
        <displaymode width="1920" height="1080" bpp="32" freq="120" />
      </displaymodelist>
    </grid>
  </grids>
</test>
```

Tip: Common error with Mosaic is that not all the displays support the same display resolution. The test option will print out the list of all the valid resolutions for a given setup. If you use

Configuremosaic.exe test rows=1 cols=2 > my\_test\_file.xml

The output from test will saved in an xml file for easier reading.

Example – Set rows=1 cols=4

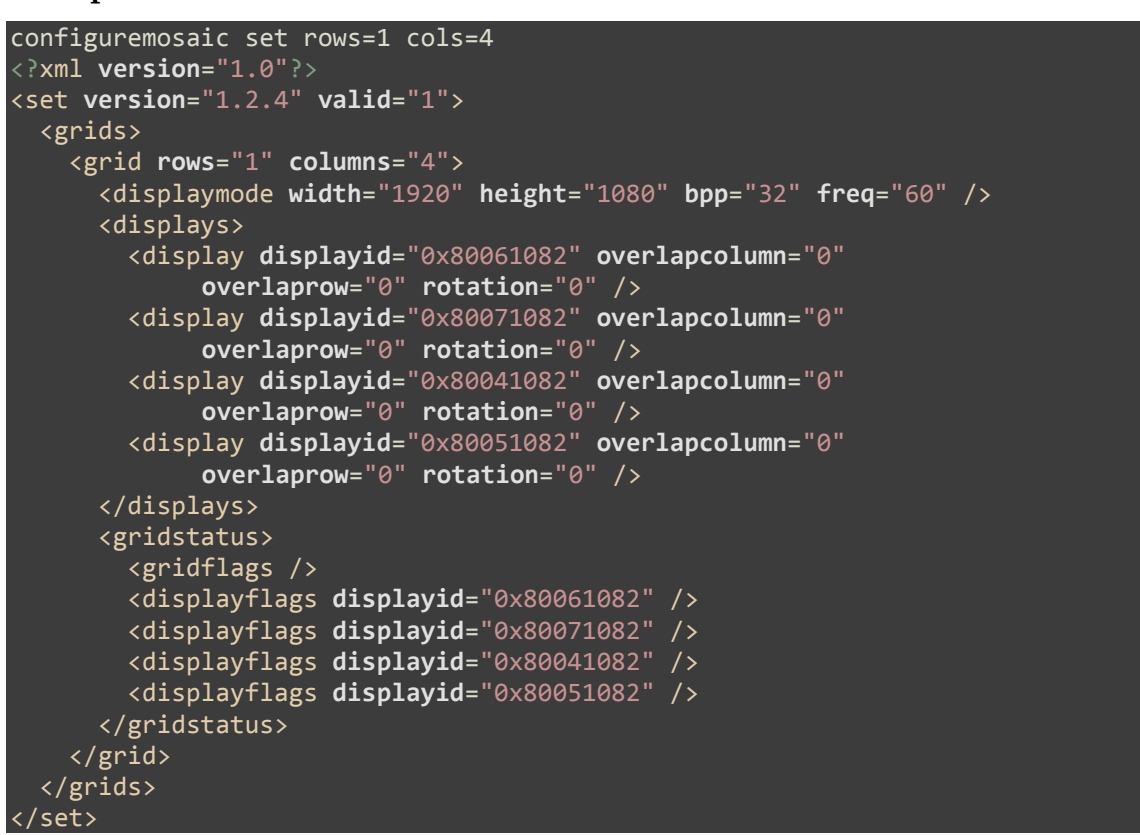

This results in one large desktop as shown by Screen Resolution properties.

| 0 • • • • | Appearance and Per | sonalization + Display + Screen Resolution |                   |  |
|-----------|--------------------|--------------------------------------------|-------------------|--|
|           | Change the         | appearance of your display                 |                   |  |
|           |                    | 0                                          | Detect            |  |
|           | - i                | (1)                                        | Identify          |  |
|           |                    |                                            |                   |  |
|           | Display:           | 1. Alienware2310 V                         |                   |  |
|           | Resolution:        | 7680 × 1080 -                              |                   |  |
|           | Orientation:       | Landscape 👻                                |                   |  |
|           |                    |                                            | Advanced settings |  |
|           | Make text and o    | ther items larger or smaller               |                   |  |
|           | What display set   | tings should I choose?                     |                   |  |
|           |                    |                                            |                   |  |

Figure 20. Screen Resolution after Setting 1 Row by 4 Columns

# **GRID OPTIONS**

- ▶ rows = the number of rows in the grid
- ▶ cols = the number of columns in the grid
- passivestereo = enables passive stereo
- out=GPU\_id, display\_id specifies the output order. i.e to flip the display order from:

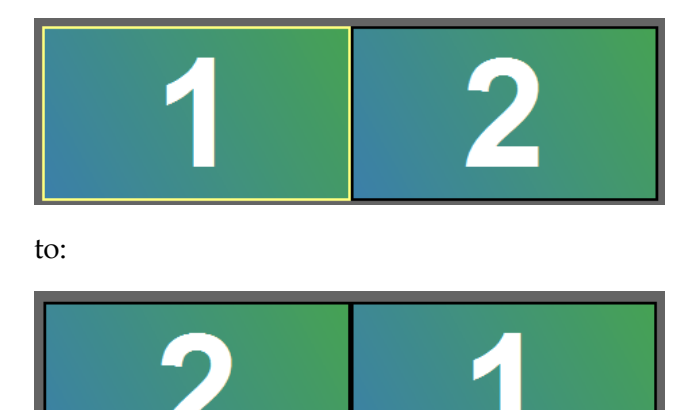

Use: configuremosaic set rows=1 cols=2 out=0,1 out=0,0

The GPU\_id and out\_id are explained earlier in this application note

- ▶ overlap=COL, ROW specifies the overlap for the entire grid
- ▶ overlapcol= specifies overlap between columns col1,col2, col3,...

For example, configuremosaic set rows=2 cols=4 overlapcol=0,180,0

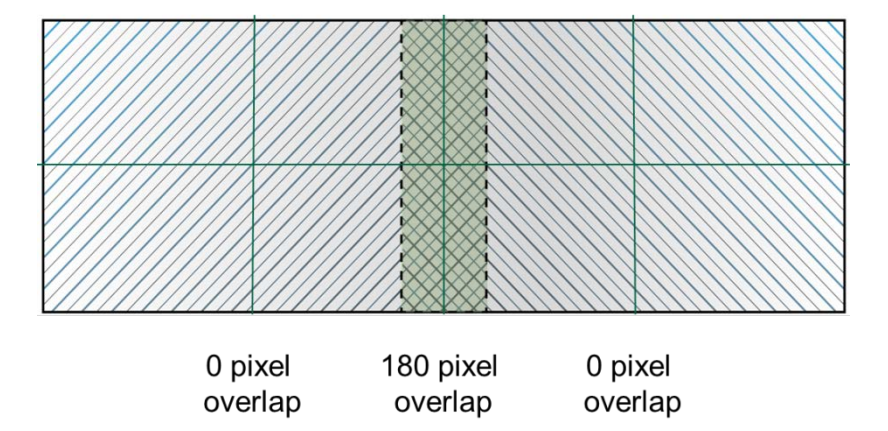

- ▶ overlaprow= specifies overlap between rows row1,row2, row3,...
- ▶ rotate specifies a rotation value for displays in a grid.

To configure each display in Portrait mode:

configuremosaic set rows=1 cols=4 rotate=90

| Control Panel     Search Control Panel                                                | ٩ |
|---------------------------------------------------------------------------------------|---|
| Change the appearance of your display                                                 |   |
| Display: 1. Alienware2310 •                                                           |   |
| Orientation: Portrait 💌                                                               |   |
| Advanced settings                                                                     |   |
| Make text and other items larger or smaller<br>What display settings should I choose? |   |
| OK Cancel Apply                                                                       |   |

**Tip:** Do not set displays into portrait mode and then try and configure Mosaic, as this is not supported. Use the rotate option to rotate the displays in the grid.

# DISABLE

Disable sets Mosaic to a  $1 \times 1$  grid layout.

Usage: configuremosaic disable

Tip: configuremosaic set rows=1 cols=1 has the same effect as disable.
 You can specify which display in the grid becomes active by using the out option.
 For example:
 configuremosaic set rows=1 cols=1 out=0,0
 configuremosaic set rows=1 cols=1 out=1,0

# ADVANCED OPTIONS

#### dohiccluster <master | slave | non-cluster>

This is related to using dual QuadroPlex 7000 as part of a display cluster. Contact <u>QuadroSVS@nvidia.com</u> for more details on this type of advanced setup.

# FREQUENTLY ASKED QUESTIONS

#### Q: I have a question about NVIDIA's SVS products. Who should I contact?

A: Email: <u>QuadroSVS@nvidia.com</u>

#### **Q:** What OS is supported for Mosaic?

A: Windows XP, Windows 7, Windows 8 and Linux.

#### **Q:** What is the maximum of displays you can support with Mosaic?

A: We support up to 16 display outputs with the Quadro K5000 cards (8 display outputs on Windows XP and older versions of Quadro GPUs). For larger arrays, contact <u>QuadroSVS@nvidia.com</u> for solution options.

#### Q: What workstations can support three or four Quadro K5000 cards?

**A:** It is best to contact the workstation manufacturers to confirm that their system can support three or four GPUs, not only from a mechanical and electrical viewpoint but also to ensure that the system BIOS can correctly detect the GPUs and assign all necessary resources.

#### Q: Is a Quadro Sync card always required?

- **A:** A Quadro Sync card should be used to enable Premium Mosaic which will ensure "tear free" image on the display. Premium Mosaic is required for:
  - Overlap correction
  - Warp plus blend functions
  - Stereoscopic 3D

We recommend using the Quadro Sync with the Quadro K5000 when using projection displays and displays that have ultra-thin bezels.

A Quadro Sync card is not required for Premium MOSAIC between two Quadro K5000s in a Quadro SLI Compatible Systems http://www.nvidia.com/object/quadro\_sli\_compatible\_systems.html

#### Q: Do all my displays need to be identical?

**A:** Yes. All the displays need to run the same resolution, refresh and backend timing for Mosaic.

#### **Q:** What is the maximum resolution that Mosaic can support?

**A:** The total horizontal or vertical resolution of the display cannot exceed 16 k pixels.

#### **Q:** Is Mosaic compatible with video wall controllers and splitters?

A: Yes. We have customers who use video splitters to increase the number of displays beyond 16. Contact <u>QuadroSVS@nvidia.com</u> for more details.

#### **Q:** Can I mix DisplayPort and DVI connections?

**A:** Yes, as long as all the displays use the same input type (all DVI in this case). You will need to use either a passive or active (powered) dongle depending on the display resolution you require.

Passive dongles support up to single-link DVI bandwidth (165 MHz) which is approximately  $1920 \times 1200$  at 60 Hz resolution.

Most active dongles support up to 2560 × 1600 at 60 Hz (270 MHz) resolution.

NVIDIA certified active dongles support up to 1920 × 1200 at 120 Hz (330 MHz) resolution (NVIDIA part number: 030-0378-000 and Bizlink part number: KS10014-B07).

#### Q: My displays have HDMI connections. How do I connect to these?

A: Use a DVI-to-HDMI and/or DisplayPort-to-HDMI dongle or cable. The Quadro cards support native HDMI. When the driver detects an HDMI display it switches to HDMI signaling over the DVI or DisplayPort ports.

#### Q: Can Mosaic be used with cable and fiber extenders, and/or video switchers?

A: Yes. Some device extenders or switchers may not report the EDID correctly from the display device. We recommend that you use the Manage EDID function built into the display driver to capture the EDID from the display device and save to file. You can assign the EDID from the file to graphics output.

#### Q: What grid layouts do you support with Mosaic?

| Number of Displays | Supported Topologies (Rows x Columns) |        |       |        |        |        |  |
|--------------------|---------------------------------------|--------|-------|--------|--------|--------|--|
| 2                  | 1 x 2                                 | 2 x 1  |       |        |        |        |  |
| 3                  | 1 x 3                                 | 3 x 1  |       |        |        |        |  |
| 4                  | 1 x 4                                 | 2 x 2  | 4 x 1 |        |        |        |  |
| 5                  | 1 x 5                                 | 5 x 1  |       |        |        |        |  |
| 6                  | 1 x 6                                 | 2 x 3  | 3 x 2 | 6 x 1  |        |        |  |
| 7                  | 1 x 7                                 | 7 x 1  |       |        |        |        |  |
| 8                  | 1 x 8                                 | 2 x 4  | 4 x 2 | 8 x 1  |        |        |  |
| 9                  | 1 x 9                                 | 3 x 3  | 9 x 1 |        |        |        |  |
| 10                 | 1 x 10                                | 2 x 5  | 5 x 2 | 10 x 1 |        |        |  |
| 11                 | 1 x 11                                | 11 x 1 |       |        |        |        |  |
| 12                 | 12 x 1                                | 2 x 6  | 3 x 4 | 4 x 3  | 6 x 2  | 1 x 12 |  |
| 13                 | 1 x 13                                | 13 x 1 |       |        |        |        |  |
| 14                 | 1 x 14                                | 2 x 7  | 7 x 2 | 14 x 1 |        |        |  |
| 15                 | 1 x 15                                | 3 x 5  | 5 x 3 | 15 x 1 |        |        |  |
| 16                 | 1 x 16                                | 2 x 8  | 4 x 4 | 8 x 2  | 16 x 1 |        |  |

#### A:

Note: The maximum horizontal or vertical resolution cannot exceed 16 k pixels. Some topologies will only work at lower resolution per screen.

#### Notice

ALL NVIDIA DESIGN SPECIFICATIONS, REFERENCE BOARDS, FILES, DRAWINGS, DIAGNOSTICS, LISTS, AND OTHER DOCUMENTS (TOGETHER AND SEPARATELY, "MATERIALS") ARE BEING PROVIDED "AS IS." NVIDIA MAKES NO WARRANTIES, EXPRESSED, IMPLIED, STATUTORY, OR OTHERWISE WITH RESPECT TO THE MATERIALS, AND EXPRESSLY DISCLAIMS ALL IMPLIED WARRANTIES OF NONINFRINGEMENT, MERCHANTABILITY, AND FITNESS FOR A PARTICULAR PURPOSE.

Information furnished is believed to be accurate and reliable. However, NVIDIA Corporation assumes no responsibility for the consequences of use of such information or for any infringement of patents or other rights of third parties that may result from its use. No license is granted by implication of otherwise under any patent rights of NVIDIA Corporation. Specifications mentioned in this publication are subject to change without notice. This publication supersedes and replaces all other information previously supplied. NVIDIA Corporation supersedes are replaces and replaces in life support devices or systems without express written approval of NVIDIA Corporation.

#### HDM

HDMI, the HDMI logo, and High-Definition Multimedia Interface are trademarks or registered trademarks of HDMI Licensing LLC.

#### Trademarks

NVIDIA, the NVIDIA logo, and Quadro are trademarks and/or registered trademarks of NVIDIA Corporation in the U.S. and other countries. Other company and product names may be trademarks of the respective companies with which they are associated.

#### Copyright

© 2012 NVIDIA Corporation. All rights reserved.

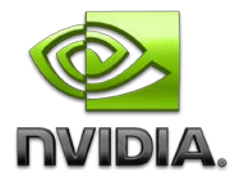